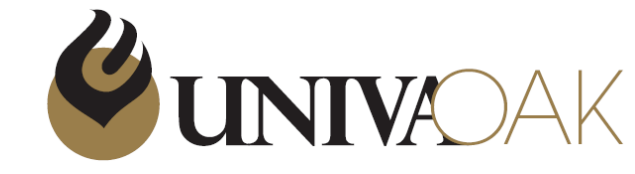

# 2024年度株主優待マニュアル ~ポイント使用手順書~

# 株式会社UNIVA・Oakホールディングス

Copyright (c) UNIVA Oak Holdings Limited

2回目以降のログイン手順

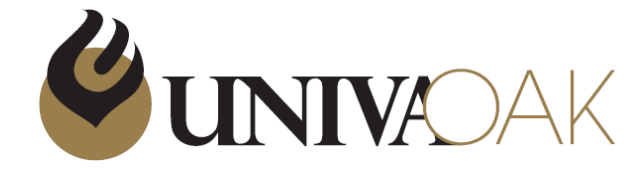

#### UNIVA・Oak株主優待サイト画像

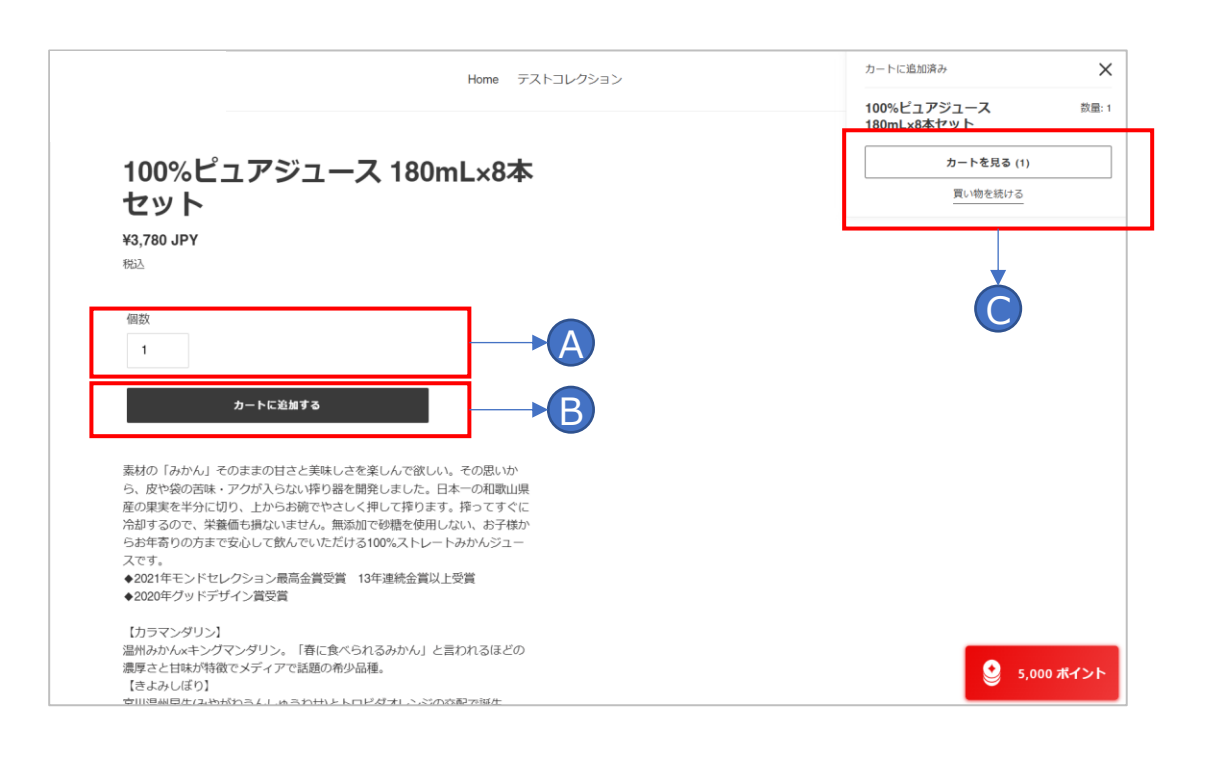

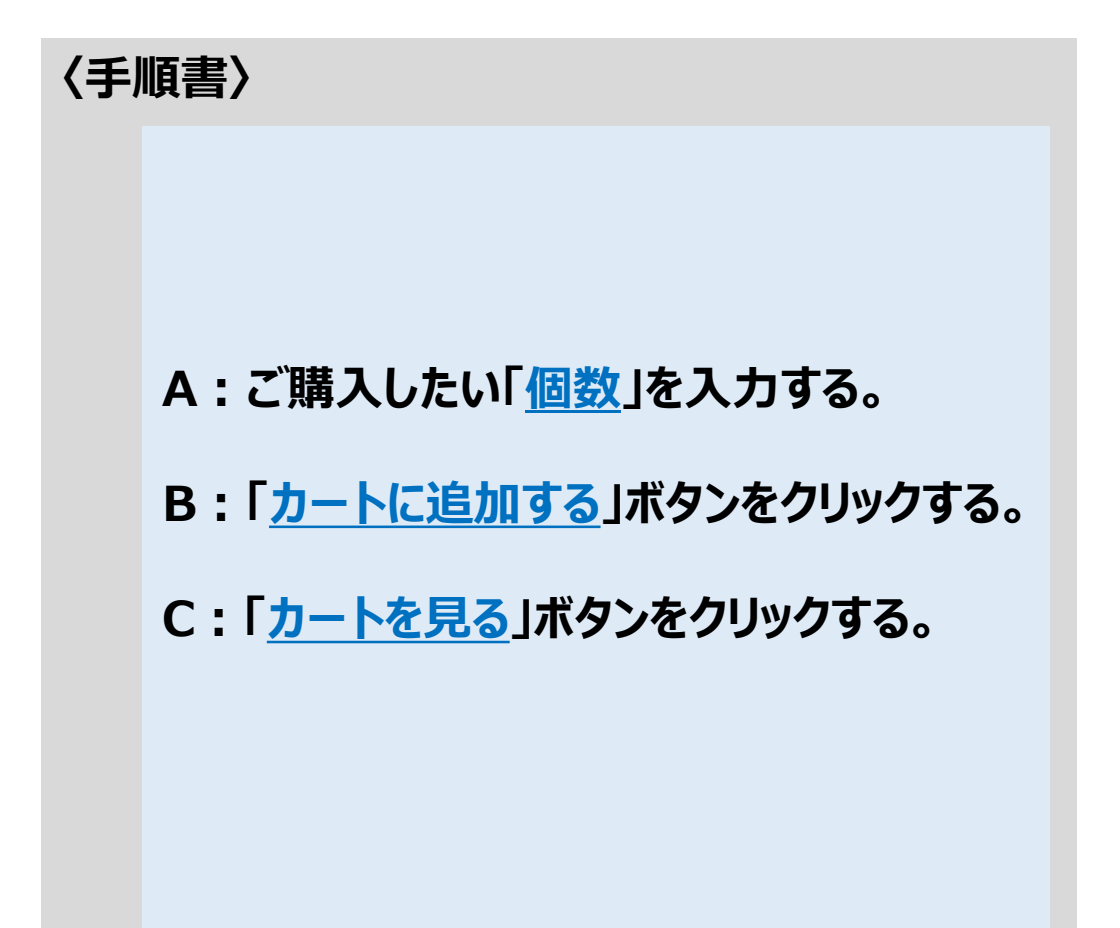

2回目以降のログイン手順

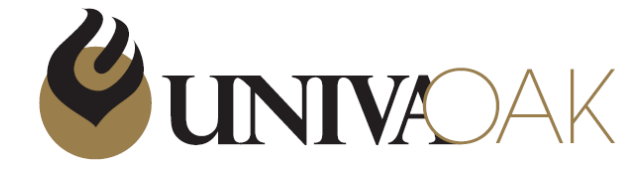

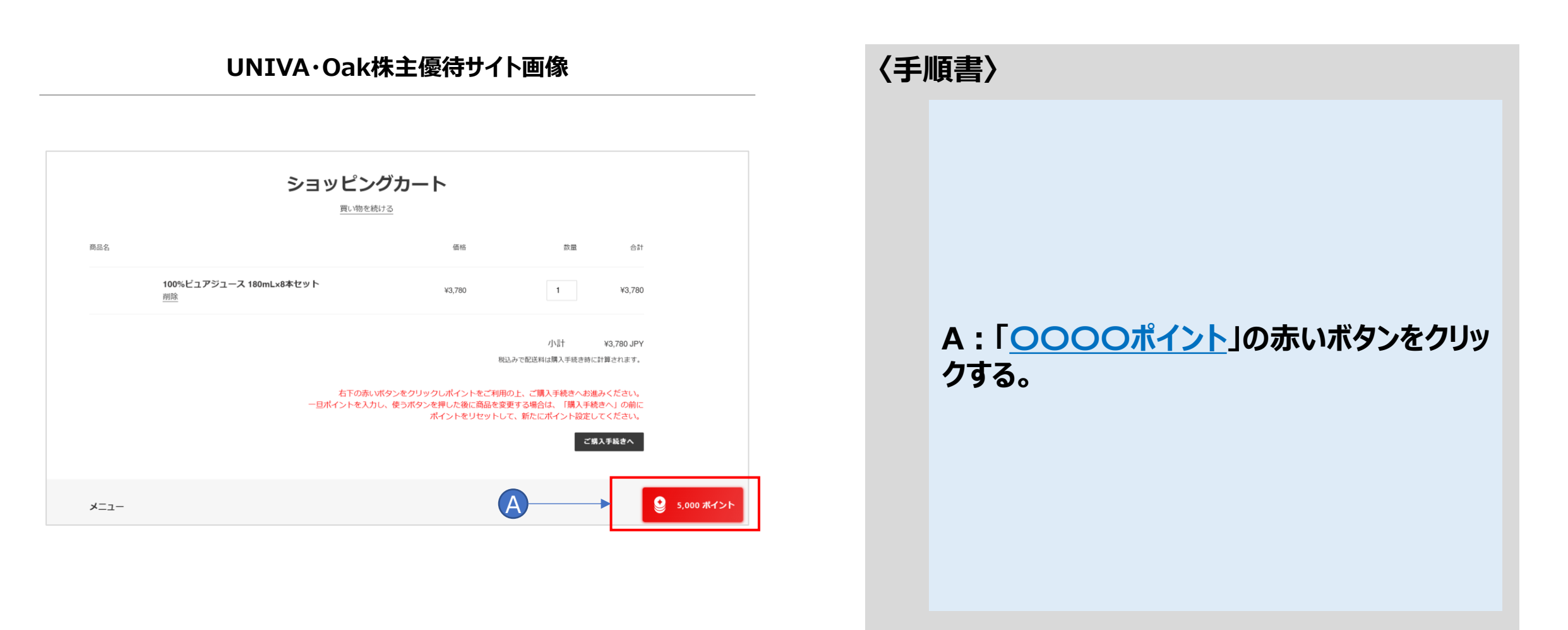

COPYRIGHT©UNIVA·Oak Corporation

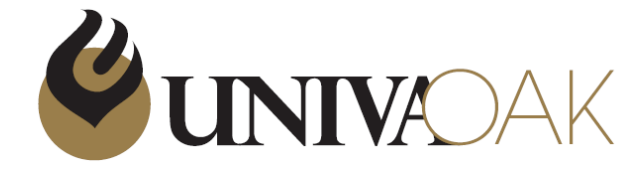

UNIVA・Oak株主優待サイト画像

|      | ショッピング                               | ブカート                                                  |                                       |           |       |
|------|--------------------------------------|-------------------------------------------------------|---------------------------------------|-----------|-------|
| 商品名  | 買い物を続け                               | <u>+る</u><br>価格                                       | 数量                                    | 合計        |       |
|      | 100%ビュアジュース 180mLx8本セット<br><u>削除</u> | ¥3,780                                                | 1                                     | ¥3,780    |       |
|      |                                      | 親込                                                    | /<br>みで配送料は                           | 株主優待ポイント  | ×     |
|      | 右下の赤い<br>ー旦ポイントを入力し                  | タンをクリックしポイントをご利用の<br>、使うボタンを押した後に商品を変更<br>ポイントをリセットして | の上、ご購入 <b>かがわ</b><br>ぼする場合は<br>こ、新たにポ | たろう7様     |       |
|      |                                      |                                                       | ポイン                                   | 利用可能ポイント: | 5,000 |
| -ב=א |                                      | B-                                                    |                                       | ポイントを使う   |       |

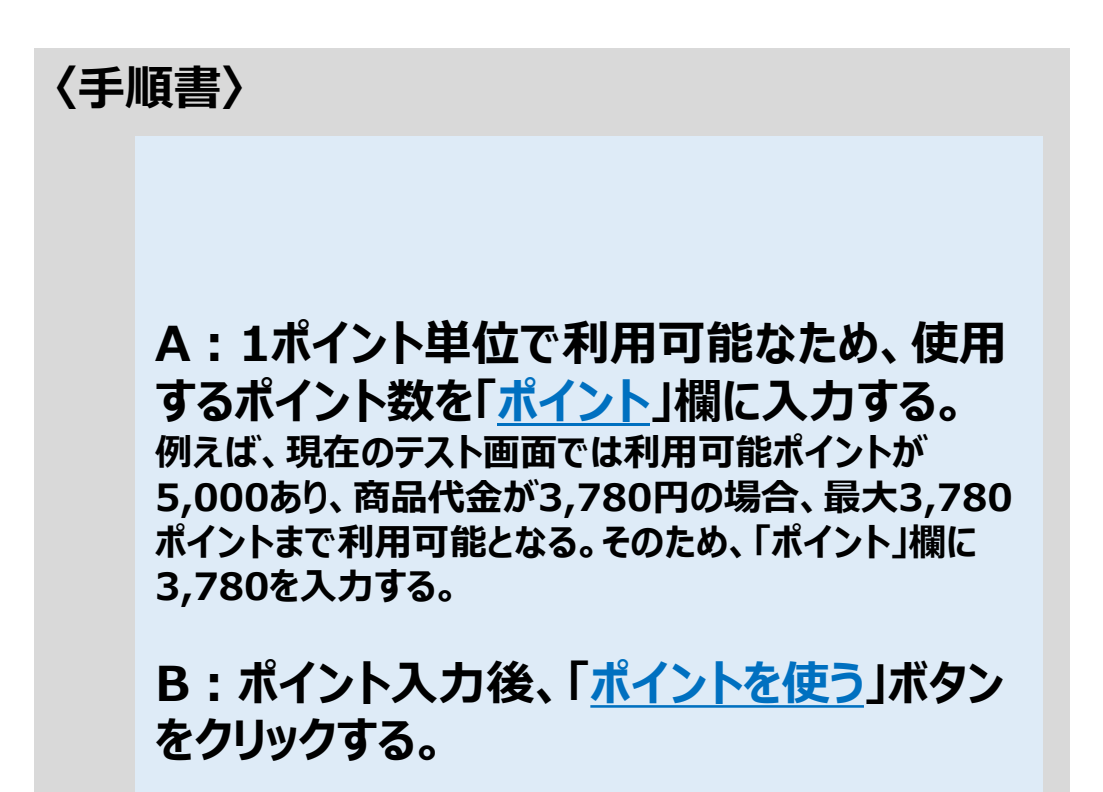

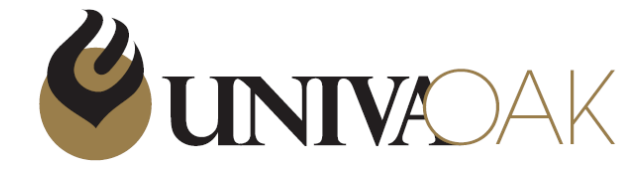

#### UNIVA・Oak株主優待サイト画像

|     | ショッピング                               | グカート                                                    |                                         |              |      |
|-----|--------------------------------------|---------------------------------------------------------|-----------------------------------------|--------------|------|
|     | <u></u>                              | 77 0                                                    |                                         |              |      |
| 商品名 |                                      | 価格                                                      | 数量                                      | 合計           |      |
|     | 100%ビュアジュース 180mLx8本セット<br><u>削除</u> | ¥3,780                                                  | 1                                       | ¥3,780       |      |
|     |                                      | 親込                                                      | ノシアの記述料は                                | 株主優待ポイント     |      |
|     | 右下の赤い<br>一旦ポイントを入力                   | ポタンをクリックしポイントをご利用の<br>し、使うボタンを押した後に商品を変更<br>ポイントをリセットして | の上、ご購入 <b>かがわ</b> び<br>ぼする場合は<br>こ、新たにボ | たろう7様        |      |
|     |                                      |                                                         |                                         | 利用可能ポイント: 5, | ,000 |
|     |                                      | A                                                       | 割引金額                                    | - ¥3,78      | 0    |
|     |                                      | õ                                                       |                                         | リセット         |      |

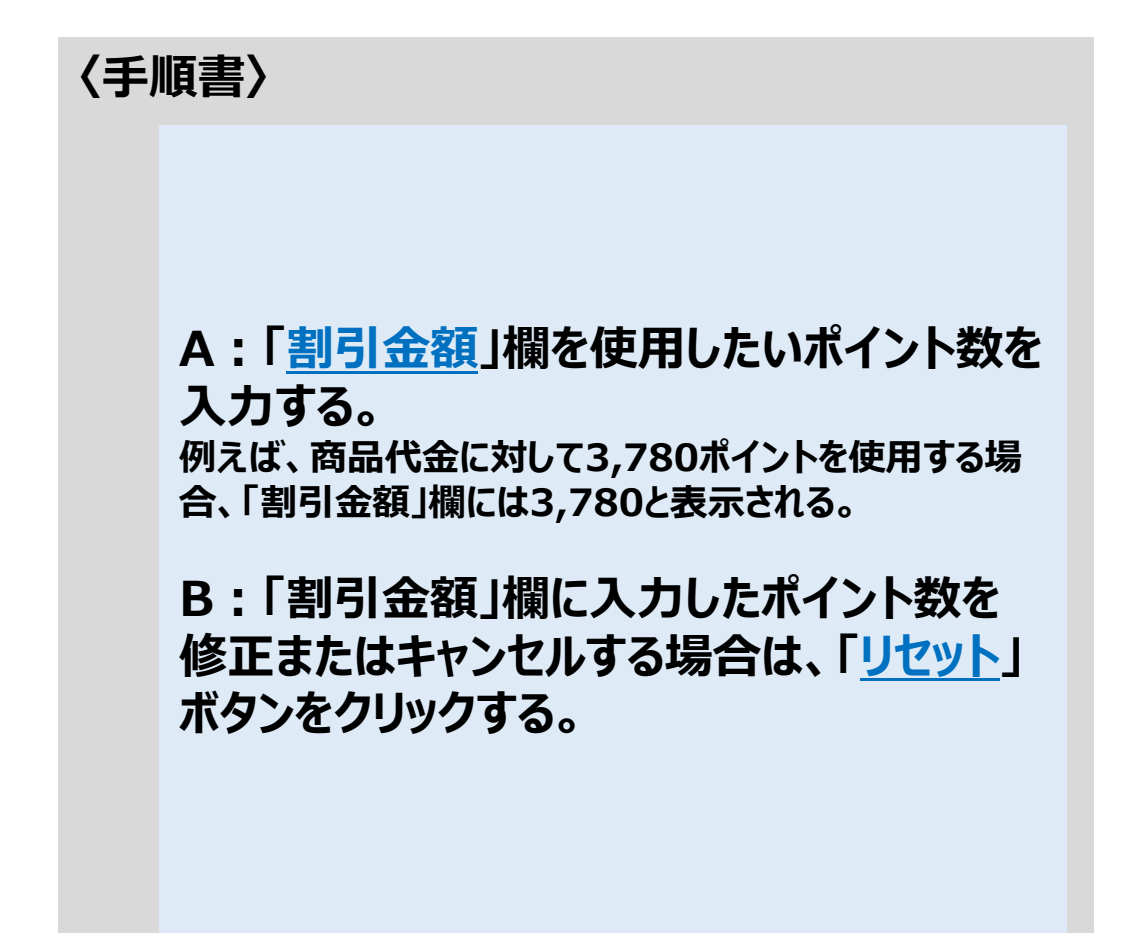

2回目以降のログイン手順

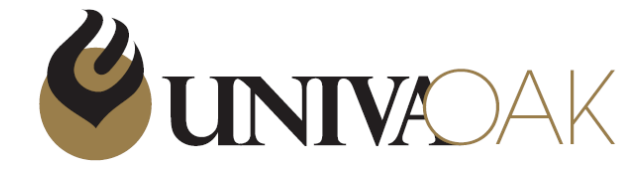

#### 〈手順書〉 UNIVA・Oak株主優待サイト画像 ショッピングカート 買い物を続ける 商品名 価格 数量 合計 100%ピュアジュース 180mL×8本セット ¥3,780 1 ¥3,780 削除 A:「<u>ご購入手続きへ</u>」ボタンをクリックする。 小計 ¥3,780 JPY 税込みで配送料は購入手続き時に計算されます。 右下の赤いボタンをクリックしポイントをご利用の上、ご購入手続きへお進みください。 一旦ポイントを入力し、使うボタンを押した後に商品を変更する場合は、「購入手続きへ」の前に ポイントをリセットして、新たにポイント設定してください。 ご購入手続きへ 5,000 ポイント メニュー

COPYRIGHT©UNIVA·Oak Corporation

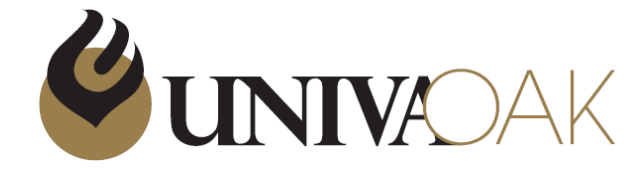

#### UNIVA・Oak株主優待サイト画像

| お得か情報をメールで受け取る  |          | -               |             |
|-----------------|----------|-----------------|-------------|
|                 |          | クーポンコード         | 適用          |
| 届け先             |          | 8               | 44 ×        |
| ]/地域<br>]本      |          | ↓ 小計            | ¥           |
| ŧ               | <b>A</b> | 送料              | お届け先住所を入力する |
|                 | 1        | 合計              | JPY ¥(      |
| 爬番号             | 都道府県     | ¥0の税金を含む        |             |
|                 |          | ⑦ 合計値引き額 ¥3,780 | 0           |
| ;区町村            |          |                 |             |
| 上所              |          |                 |             |
| 書物名、部屋番号など (任意) |          |                 |             |
|                 |          |                 |             |

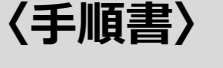

## A:「ご購入した商品およびポイント割引」を 確認する。

例えば、商品代金と同額のポイントを使用した場合、合 計商品代金は「無料」と表示される。

## B:ポイントの使用を取り消したい場合は、 「×」をクリックする。

注意点:「×」をクリックすると、ポイントの適用が解除されるため、再度ポイントを使用する場合は最初から手続きをやり直す必要がある。

ご注文完了

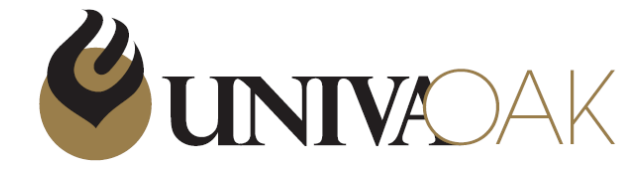

#### UNIVA・Oak株主優待サイト画像

| る届け先                |                  |
|---------------------|------------------|
| 国 / 地域<br>日本        |                  |
| 姓                   | 名                |
| 郵便番号                | 都道府県             |
| 市区町村                |                  |
| 15-3°               |                  |
| 1至757               |                  |
| 建物名、部屋番号など (任意)     |                  |
|                     |                  |
| 利用可能な配送方法は配         | 送先住所入力後に表示されます。  |
| お支払い                |                  |
| 「べての取引は安全で、暗号化されていま | वे ॰             |
| お客様のご注文は 無料です       | 「。お支払いの必要はありません。 |
|                     |                  |

 $(\mathbf{A})$ 

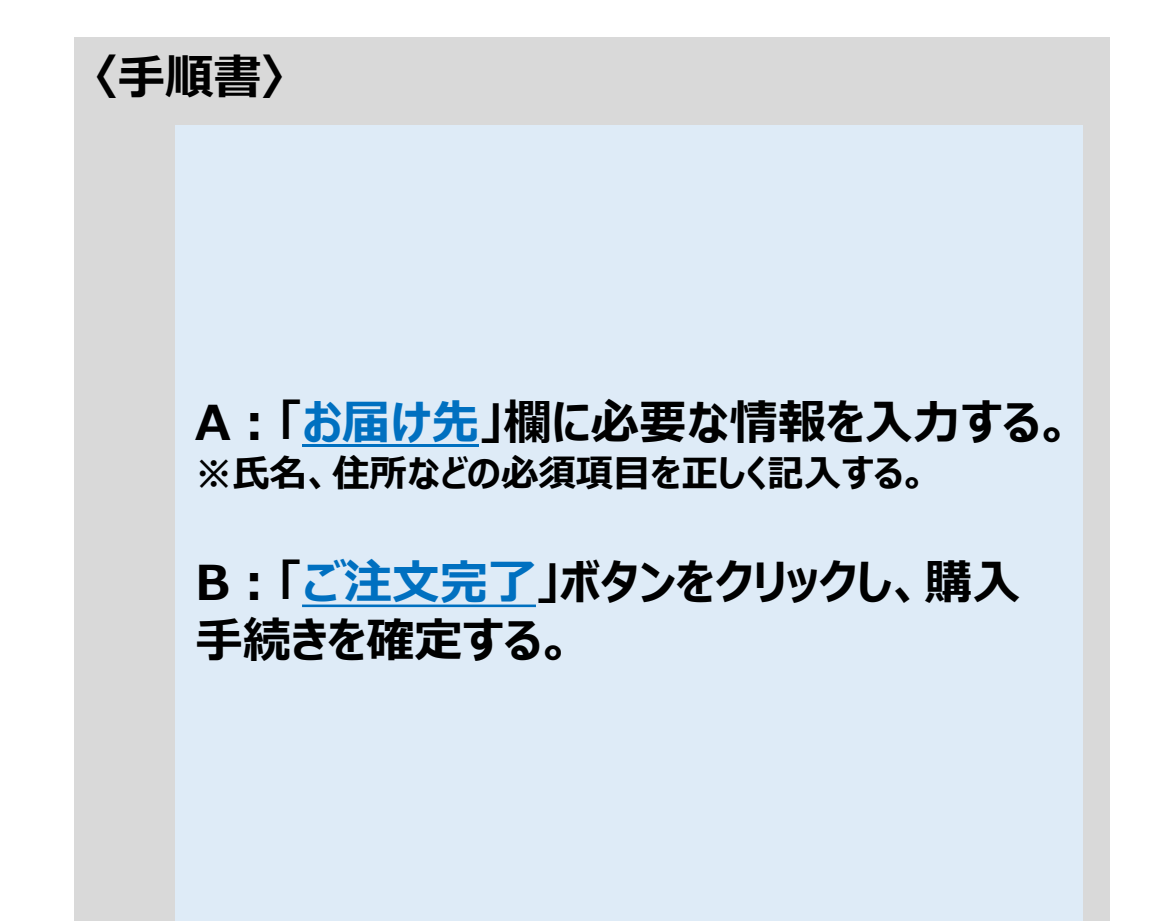